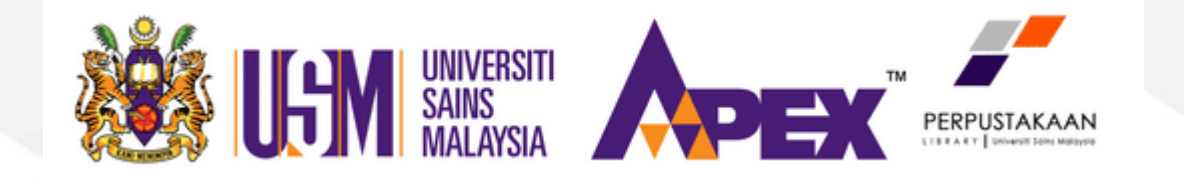

## HOW TO RENEW LIBRARY BOOKS ONLINE

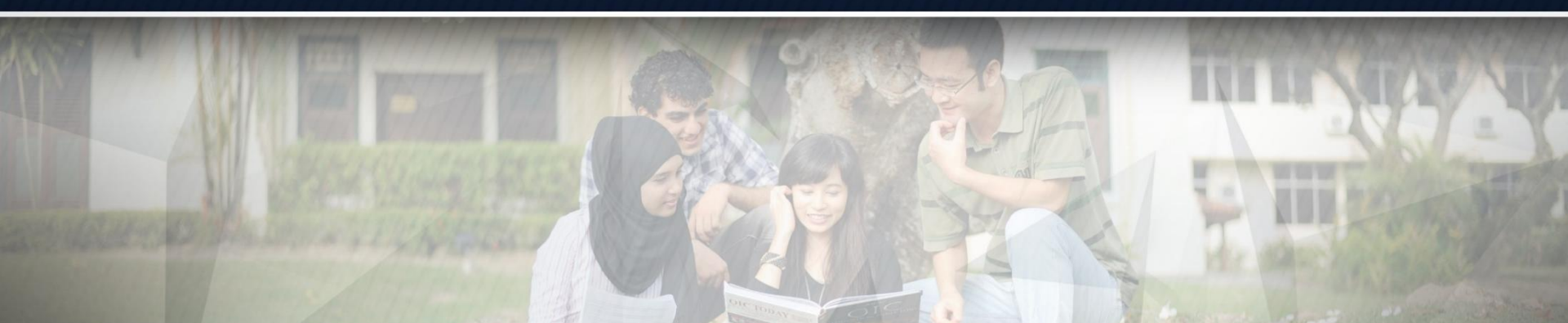

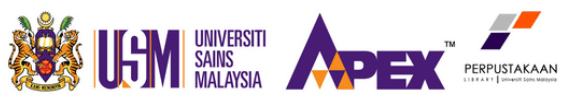

ENGINEERINGLIBRARY

## **How To Renew Library Books Online**

### Access the library homepage at library.eng.usm.my

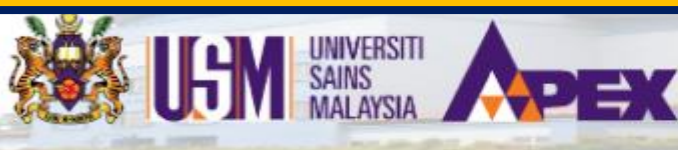

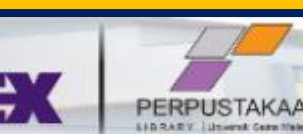

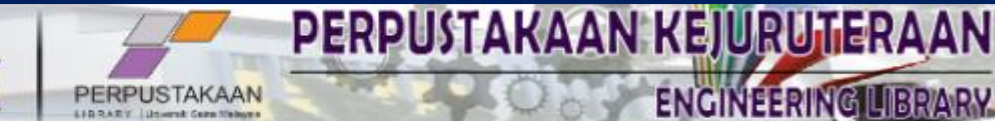

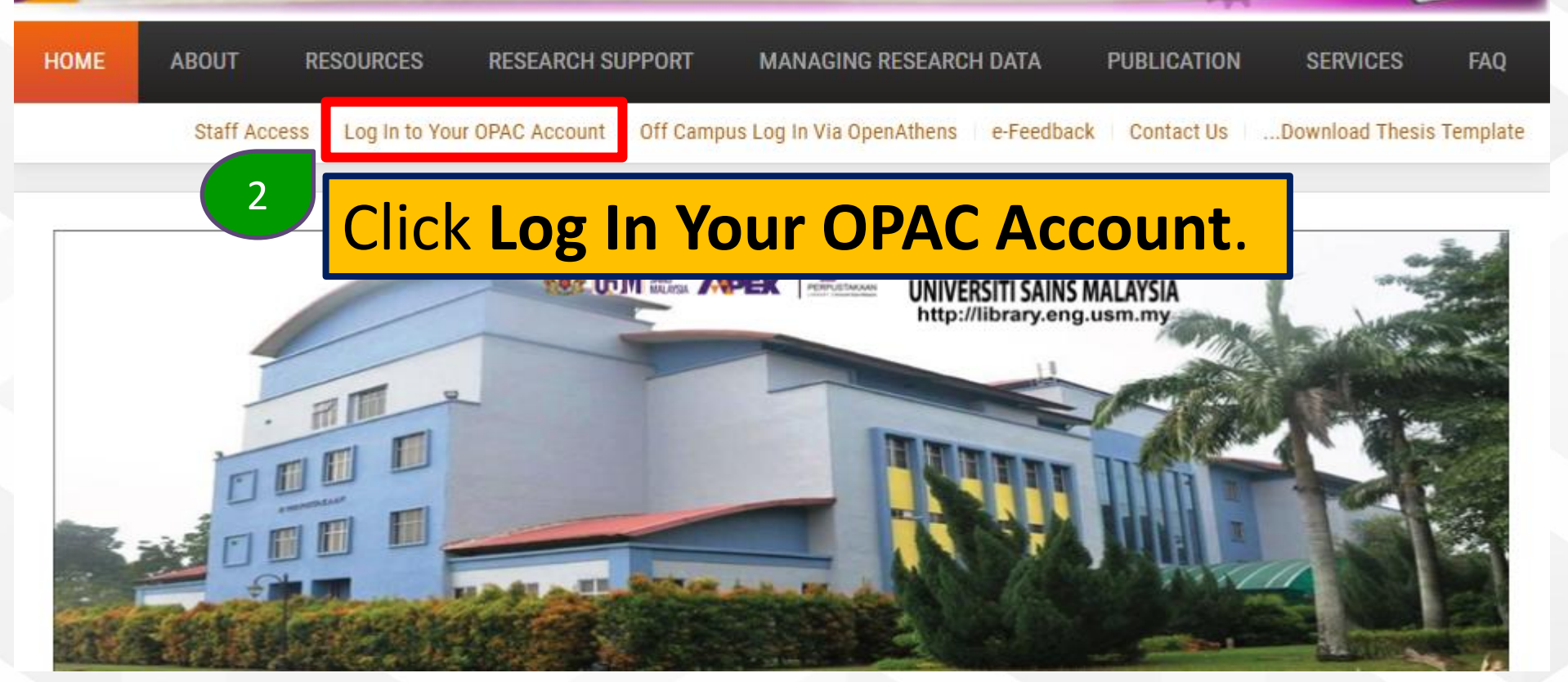

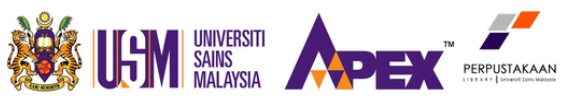

## How To Renew Library Books Online Log in to your account

#### Login

Password

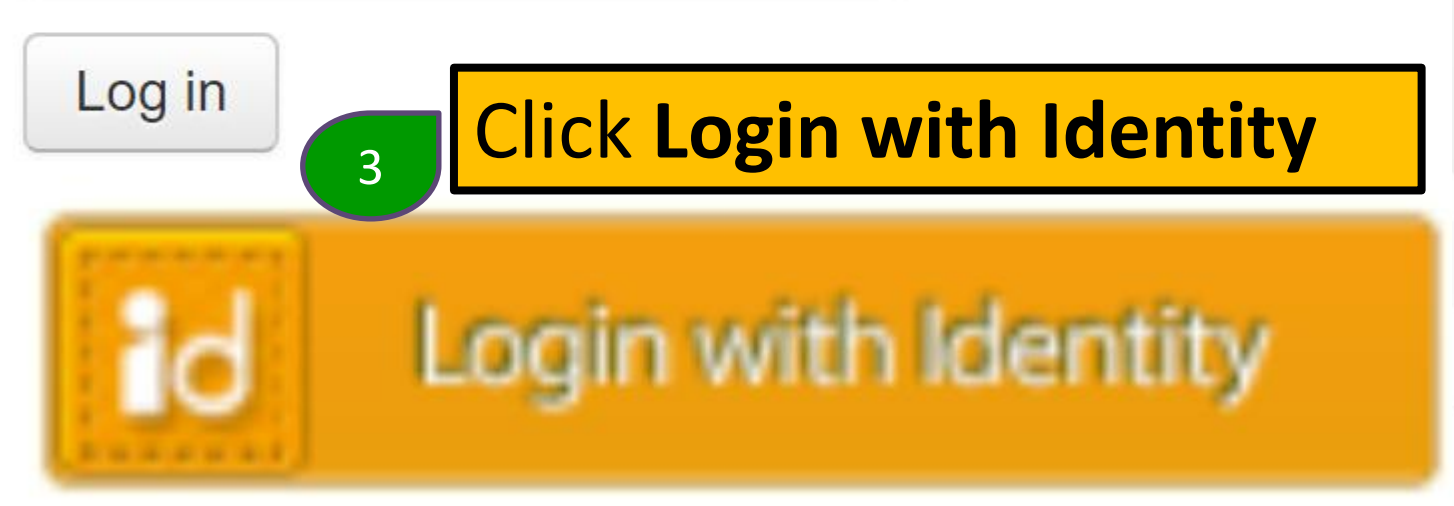

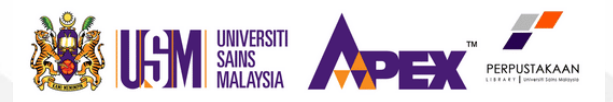

#### Identity Single Sign On

\*@usm.my or any \*.usm.my subdomains

4

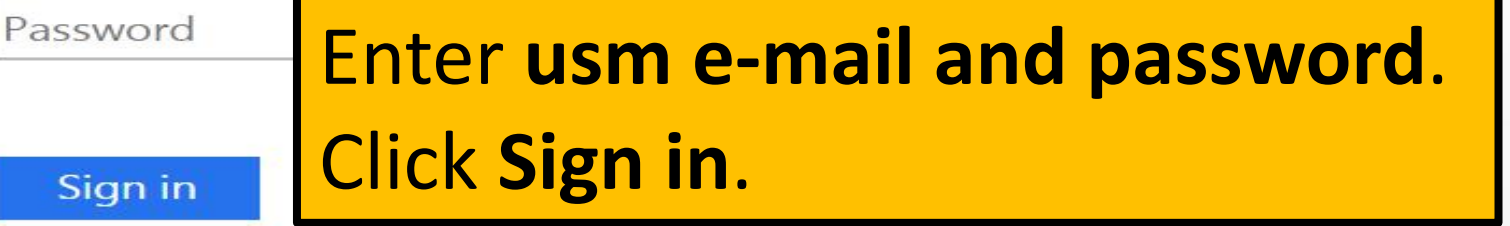

Change Password Forgot Account ID

Need Help?

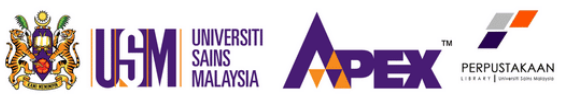

#### Hello, AHMAD AFIF BIN KAMARUDIN

#### Click here if you're not AHMAD AFIF BIN KAMARUDIN

Checked out (2)

#### Select item to renew. 5

#### 2 Item(s) checked out

Renew selected Senew all

|                                                                                                    | Title 🔶                                   | Author $_{\diamond}$            | Due        | Call no. 🔶                         | Renew                             | Fines 🖕 |
|----------------------------------------------------------------------------------------------------|-------------------------------------------|---------------------------------|------------|------------------------------------|-----------------------------------|---------|
| Unit<br>Operations in<br>Food<br>Engineering                                                                                                    | Unit operations in food<br>engineering /  | Barbosa-Canovas,<br>Gustavo V., | 13/09/2019 | TP370.I12 2003<br>Kejuruteraan     | Renew (1 of 1 renewals remaining) | No      |
| Product Franches<br>In Adapter Halts<br>Daries<br>Der State<br>Er State<br>Er Sta | Structure formation in polymeric fibers / |                                 | 13/09/2019 | TS1548.5.S927 2001<br>Kejuruteraan | Not renewable (on hold)           | No      |

Renew selected

Renew all

#### Click Renew selected or Renew all. 6

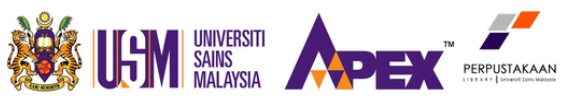

Hello, AHMAD AFIF BIN KAMARUDIN

Click here if you're not AHMAD AFIF BIN KAMARUDIN

| Checked out (2) 7                            |                                           |   | Item successfully renewed.      |                              |            |                                    |                            |         |
|----------------------------------------------|-------------------------------------------|---|---------------------------------|------------------------------|------------|------------------------------------|----------------------------|---------|
| 2 Item(s                                     | s) checked out                            |   |                                 | 🗸 Renew selected 🐇 Renew all |            |                                    |                            |         |
|                                              | Title                                     | ¢ | Author                          | ¢                            | Due        | Call no. 🖕                         | Renew                      | Fines 🖕 |
| Unit<br>Operations in<br>Food<br>Engineering | Unit operations in food<br>engineering /  |   | Barbosa-Canovas,<br>Gustavo V., |                              | 13/09/2019 | TP370.I12 2003<br>Kejuruteraan     | Renewed!<br>Not renewable  | No      |
| Buchn Fonder<br>in Rame Hinn<br>Wir W        | Structure formation in polymeric fibers / |   |                                 |                              | 13/09/2019 | TS1548.5.S927 2001<br>Kejuruteraan | Not renewable (on<br>hold) | No      |

Renew selected

Renew all

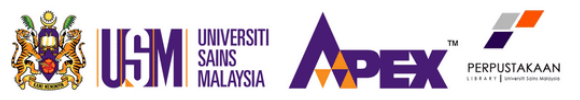

Online renewals will be successful if:

- The books is not overdue yet
- The book is not reserved by other users
- Your library account status is OK and not Block

Not exceed maximum online renewals (Maximum online renewals is 1 time only)

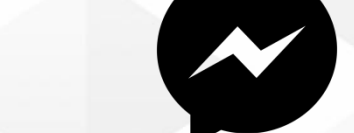

## Visit Us

**Contact Us** 

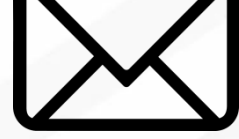

adminpk@usm.my

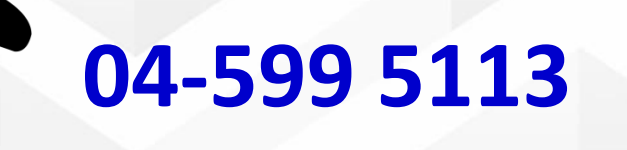

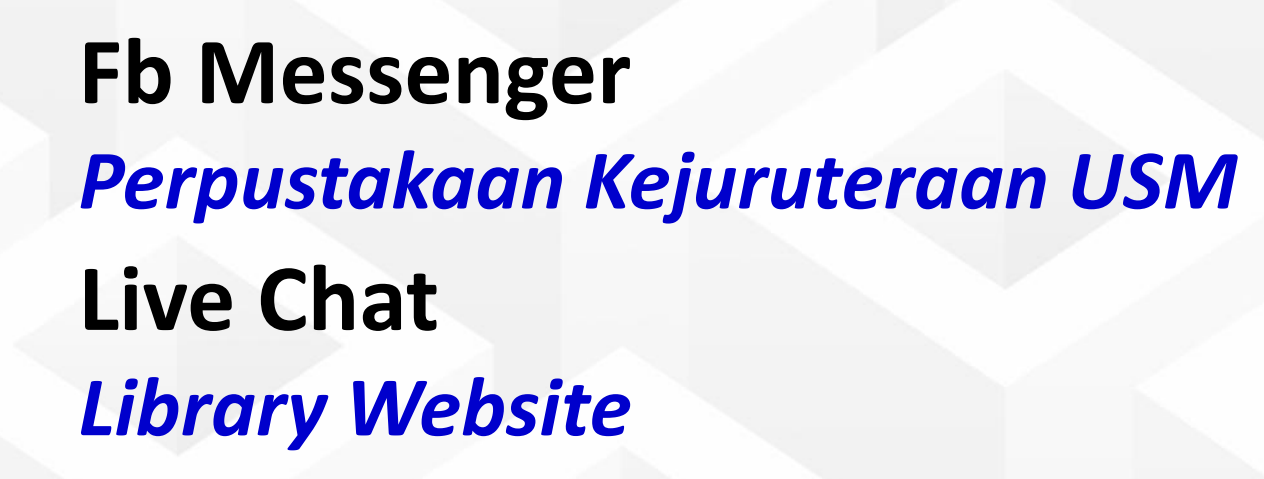

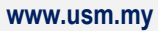

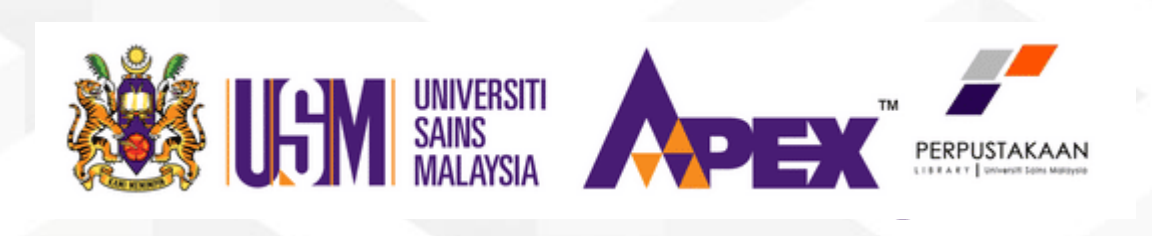

## **Thank You**